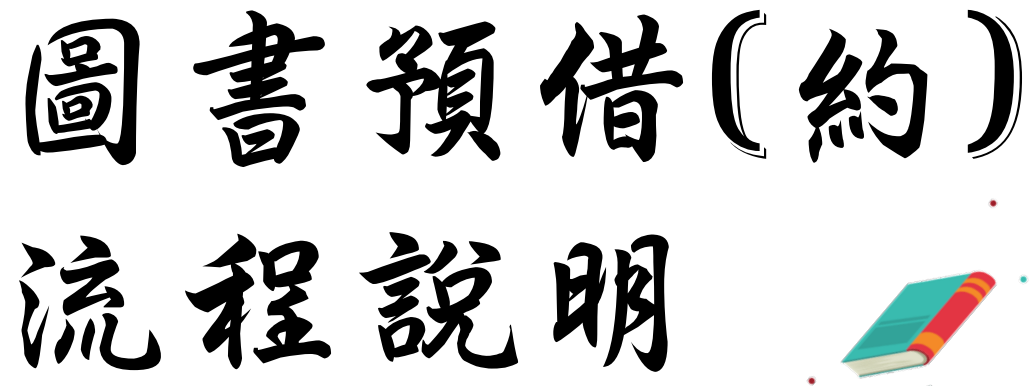

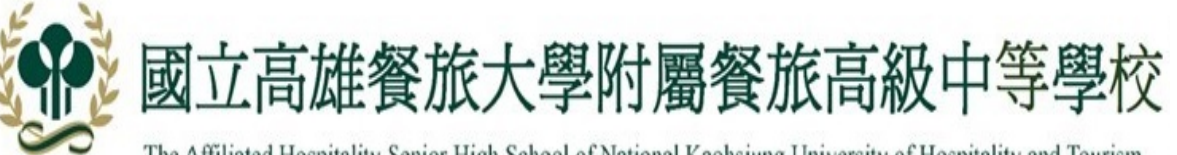

The Affiliated Hospitality Senior High School of National Kaohsiung University of Hospitality and Tourism

## 圖書查詢系統(需用核內網路)

|          |                  |                      |                 | _       |
|----------|------------------|----------------------|-----------------|---------|
| 熱門查詢資訊   | 最新公告             | 業                    | 榜               |         |
| 最新課程計畫   | [ 2019-0         | 8-12]                | 108             | E.      |
| 新生入學方式   | [ 2019-0         | 8-12]                | 108<br>師)       | 1100    |
| 國中入學方式   | [ 2019-0         | 8-12]                | 108             | 1       |
| 高中入學方式   | [ 2019-0         | 8-10]                | 107             | E.      |
| 行政系統連結   | [ 2019-0<br>網站查詢 | 8-06]                | 高市<br>人》        | 111 111 |
| 雲端差勤系統   | [ 2019-0         | 7-25]                | 國中              | -       |
| 會計請購系統   | [ 2019-0         | 7-081                | 108             | 5       |
| 二代公文系統   | (2020 0          |                      |                 |         |
| 公文公告平臺   | [ 2019-0         | 7-05]                | 107             | old.    |
| 材料請購系統   | [ 2019-0         | 7-01]                | 第九              | ,       |
| 大學信箱系統   |                  |                      | 選組              |         |
| 線上報修系統   | [ 2019-0         | 7-01]                | ۲ <sub>20</sub> | )       |
| 教室借用系統   |                  |                      | 競賽              |         |
| ● 成績查詢輸入 | [ 2019-0         | 6- <mark>26</mark> ] | 108:<br>(第二     |         |

| 成 | 结    | 相 | 關     | 公 | 告 |
|---|------|---|-------|---|---|
|   | 1000 |   | 121.7 | - | _ |

| 最新公告              | 業署     | 榜           | 行政公告               | 教師研習                   |                    |               |
|-------------------|--------|-------------|--------------------|------------------------|--------------------|---------------|
| [ 2019-08         | 8-12]  | 108号        | 是年度高餐大附            | 中第2號第2次                | 公告(國高中兼            | 任教師)          |
| [ 2019-08         | 8-12]  | 108号<br>師)  | 是年度高餐大附            | 中第2號第1次                | 放榜公告(國高            | 中兼任教          |
| [ 2019-08         | 8-12]  | 108号        | 是年度高餐大附            | 中第1號第1次                | 放榜公告(高中            | 英文代課)         |
| [ 2019-08         | 8-10 ] | 107号        | 是年度重補修開            | 課通知                    |                    |               |
| [2019-08<br>網站查詢。 | 8-06 ] | 高市社人》5      | は教館講座:8<br>₹少卿主講「卵 | 月31日(六))<br>即聲戲語」,採    | 14:30邀請《<br>網路報名,詳 | 知名藝<br>情請上該館  |
| [ 2019-0]         | 7-25]  | 國中語         | 部108學年度新           | f生正式編班名                | 單公告                |               |
| [ 2019-0]         | 7-08 ] | 1089        | 的試入學錄取名            | 單公告及報到                 | 注意事項               |               |
| [ 2019-07         | 7-05]  | 107号        | 是年度高雄餐旅            | 家大學附屬餐旅                | 高級中等學校社            | 甫考公告          |
| [ 2019-0]         | 7-01]  | 第九版<br>選組)  | 国金蘭盃國際服<br>入選 感謝楊珮 | 射藝賽 烹調二 勞<br>菁老師指導     | 吴詩婷 <u>京調一</u>     | 韓海威 海         |
| [ 2019-0]         | 7-01]  | 「20<br>競賽」  | 19台灣白帽廚<br>發管二曾日   | 師協會第二屆全<br>福 銅牌 感謝曾    | 全國西餐廚藝習<br>羽嫺老師 周敦 | 國際技能<br>翰校長指導 |
| [ 2019-0          | 6-26]  | 108年<br>(第二 | E度中鋼全能智<br>次公告)    | 慧王夏令登活                 | 動【第二梯】             | 邊取名單          |
| [ 2019-0          | 6-21]  | 轉知<br>目主题   | 國立教育廣播             | 電臺108年7-9)<br>6目收聽資訊1( | 月製播之「特別<br>分(輔導處)  | 削的愛」節         |

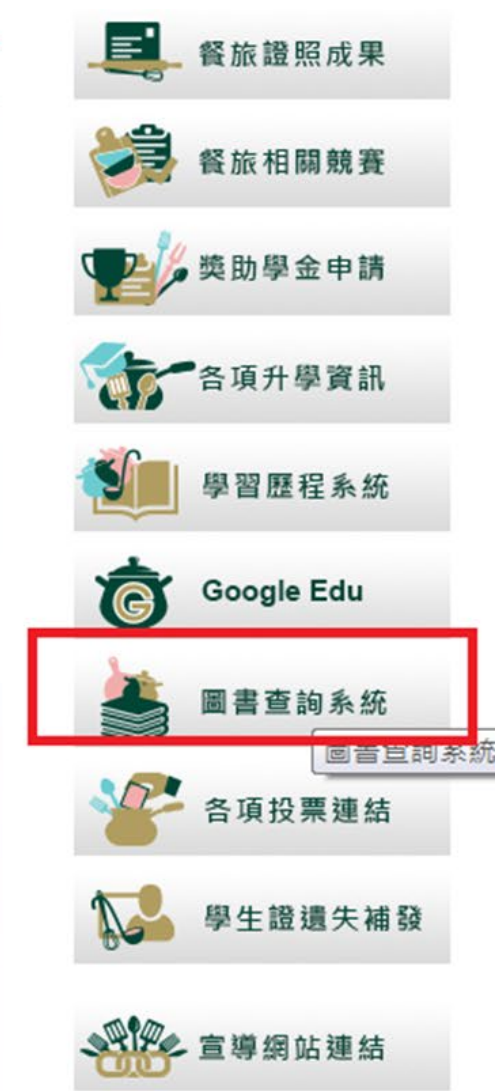

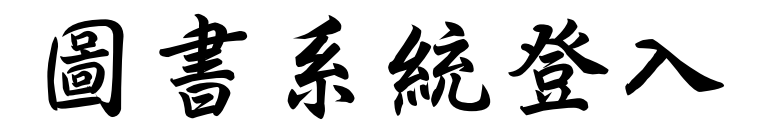

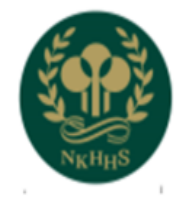

國立高雄餐旅大學附中

NKHHS

#### 線上館藏查詢

提供您完整館藏資訊,強大搜尋功能迅速找尋所需資訊

#### 讀者線上服務

預約、續借不再麻煩,線上直接操作,館藏借閱的到期日馬上查就知道 快速變更個人的聯絡訊息,圖書館通報不漏接

#### 圖書館最新消息

最新館藏及活動訊息,線上立即看

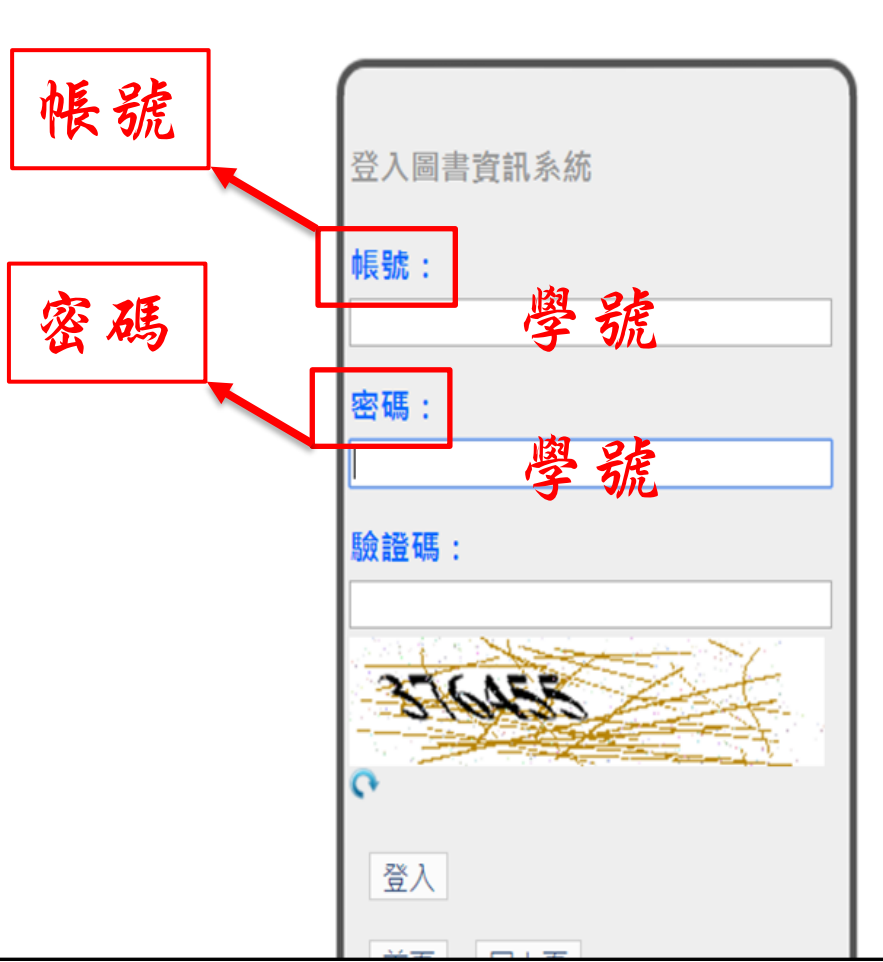

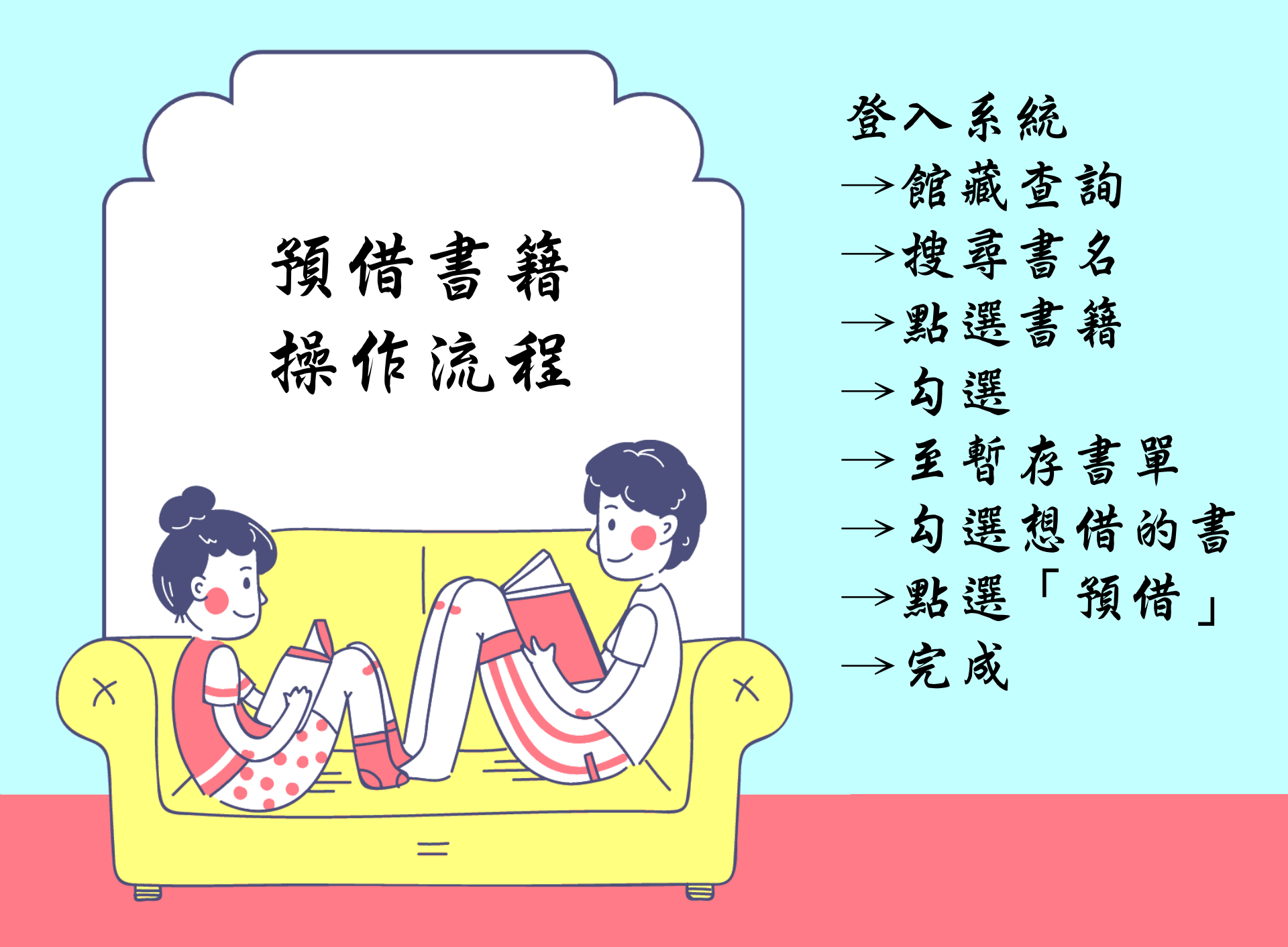

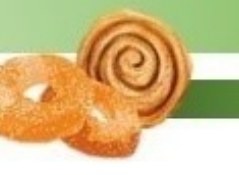

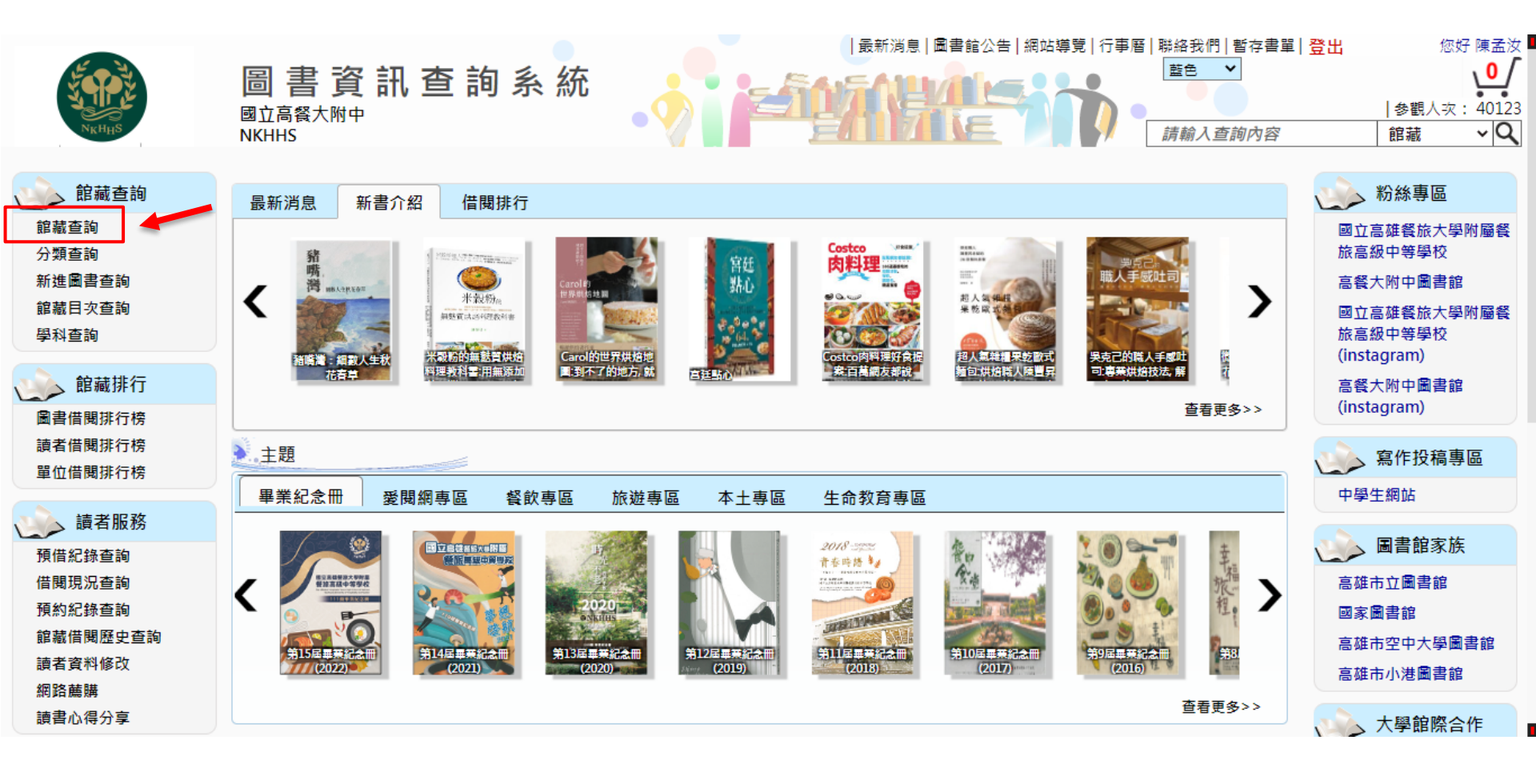

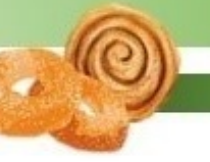

| NKHHS      | 圖書資訊<br><sup>國立高餐大附中</sup><br>NKHHS | ,查詢  | 系統   |      |      | 導覽 行事曆 | <ul> <li>聯絡我們   暫存書單</li> <li>藍色 ▼</li> <li>請輸入查詢內容</li> </ul> | 目登出  | 您好<br> 参觀人次:<br>館藏 | 陳孟汝<br>0/<br>40123<br>マQ |
|------------|-------------------------------------|------|------|------|------|--------|----------------------------------------------------------------|------|--------------------|--------------------------|
| 館藏查詢       |                                     | 一日   | 五十   | 7    |      |        | 館藏查詢                                                           | 館藏排行 | 讀者服務               |                          |
|            |                                     | 13   | 分百   | · 12 | _    |        |                                                                |      |                    |                          |
| 檢索點        |                                     | 檢索方式 |      |      | 查詢內容 |        |                                                                |      | 邏輯運算               |                          |
| 題名         | ۲ <b>۲</b>                          |      | ĺ    |      |      |        |                                                                |      | and 🗸              |                          |
| 題名         | ✓                                   | 內含 🖌 |      |      |      |        |                                                                |      | and 🗸              |                          |
| 題名         | <b>∨</b> [                          | 內含 🖌 |      |      |      |        |                                                                |      |                    |                          |
| 篩選作業(進階搜尋) |                                     |      |      |      |      |        |                                                                |      |                    |                          |
|            |                                     |      | 開始查詢 | ]    | 重新查詢 |        |                                                                |      | 使用                 | 說明                       |

|                                         |                       |           | ───────────────────────────────────── | 出 您好 陳孟汝     |
|-----------------------------------------|-----------------------|-----------|---------------------------------------|--------------|
| NKHHS                                   | 圖書資訊費                 | 查詢 系 統    |                                       |              |
| 館藏查詢 > 館藏查詢結果                           |                       |           |                                       |              |
| 館藏查詢條件:查詢條件 1: 內會                       | 含動物星球                 |           |                                       |              |
| 本次搜尋結果共1筆                               |                       | 🔁 切換至清單顯示 |                                       | 每頁顯示筆數: 15 ✔ |
|                                         |                       |           | I◀ ◀ 所在頁數 1/1 ▶ ▶I                    | 前往第 1 頁      |
| 1. 動物                                   | <mark>星球</mark> 偵探事件簿 |           |                                       |              |
| 日 一 一 一 一 一 一 一 一 一 一 一 一 一 一 一 一 一 一 一 | : 📕 —般圖書              |           |                                       |              |
| 作者: 3                                   | E宇清等文;九子圖             |           |                                       |              |
| 出版者                                     | :小麥田出版:家庭傳媒城邦分公司      | 發行        |                                       |              |
| 出版年                                     | : 2019[民108]          |           |                                       |              |
| <u> </u>                                |                       |           | I◀ ◀ 所在頁數 1/1 ▶ ▶I                    | 前往第 1 頁      |
| J.                                      | 出進去                   |           |                                       |              |
|                                         |                       |           |                                       |              |

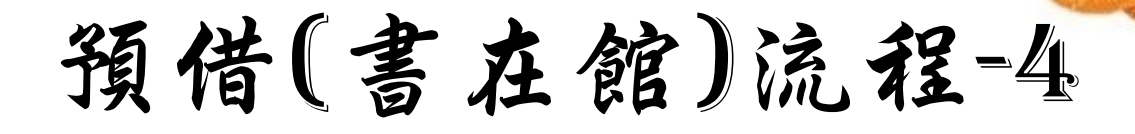

| N <sub>K</sub> H <sub>H</sub> S |          | 請輸入查詢內容 |      | 館藏   | ×٩ | • |
|---------------------------------|----------|---------|------|------|----|---|
| 館藏查詢 > 館藏查詢結果 >                 | • 圖書館藏訊息 | 館藏查詢    | 館藏排行 | 讀者服務 |    |   |

| 館藏資料:                           |      |                                             |
|---------------------------------|------|---------------------------------------------|
| 資料別: 📕 一般圖書                     |      |                                             |
| 5 10<br>70                      | 識別號  | 1010853                                     |
| ま (4) 品                         | 題名   | 動物星球偵探事件簿                                   |
|                                 | 作者   | 王宇清等文,九子国                                   |
| 1411 -                          | 分類號  | 863.59                                      |
| * * 68                          | 作者號  | 8443                                        |
|                                 | ISBN | 9789578544161                               |
| ──」捕安本                          | 出版價格 | NT\$ 340                                    |
|                                 | 語文別  | 中文                                          |
| Preview                         | 装訂別  | 平裝                                          |
| ■■ 誠品網路書店                       | 出版項  | 臺北市 : <u>小麥田出版:家庭傅媒城邦分公司發行</u> , 2019[民108] |
| www.esute.com                   | 版本項  | 初版                                          |
| Kingstone                       | 集叢項  | 故事館;70                                      |
| 金石堂網路書店<br>www.kingstone.com.tw | 標題項  | 1.兒童文學 Ⅰ.王宇清文 Ⅱ.九子園                         |
|                                 | 稽核項  | 281面:圖;21公分                                 |

| 本次 | 本次搜尋結果共1筆 每夏 |         |     |                      |     |    |      |      |       | 每頁顯示筆 | 數:15 🗸 |
|----|--------------|---------|-----|----------------------|-----|----|------|------|-------|-------|--------|
| 遇  | 별편였          | 登錄號     | 館藏地 | 索書號                  | 排架號 | 目次 | 電子檔案 | 圖書狀態 | 借閱到期日 | 預約人數  | 借次     |
|    |              | 0010215 | 圖書館 | 863.59 / 8443 / 2019 |     |    |      | 在館   |       | 0     | 0      |

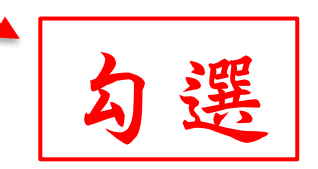

預借(書在館)流程-5

| NKHHS                                   |         |                       |             |    |      | 請輸入.  | 查詢內容   | 館藏     | ~ Q    |
|-----------------------------------------|---------|-----------------------|-------------|----|------|-------|--------|--------|--------|
| 館藏查詢 > 館藏查詢結果 >                         | ·圖書館藏訊息 |                       |             |    |      | Ê     | 調査的 館材 | 排行 讀者服 | 務      |
|                                         |         |                       |             |    |      |       |        |        |        |
| 館藏資料:                                   |         |                       |             |    |      |       |        |        |        |
| 資料別 : 📕 一般圖書                            |         |                       |             |    |      |       |        |        |        |
| 「重なか」                                   | 識別號     | 1010853               |             |    |      |       |        |        |        |
| 1. 4 .                                  | 題名      | 動物星球偵探事件簿             |             |    |      |       |        |        |        |
|                                         | 作       |                       |             |    |      |       |        |        |        |
| 1 140 · +                               | 分類      | 暫存書單                  |             |    |      |       |        |        |        |
| • • · · · · · · · · · · · · · · · · · · | 作者      | 0010215 加入暫存書單完)      | <b>Б</b> Й. |    |      |       |        |        |        |
|                                         | ISB     |                       | ~~ /        |    |      |       |        |        |        |
| 一個安本                                    | 出版價     | 可以直接點選 🛶 到 [暫存書單] 進行列 | 间印,預約,預     | 頁借 |      |       |        |        |        |
|                                         | 語文      |                       |             |    |      |       |        |        |        |
| Preview                                 | 裝訂      |                       |             |    |      |       |        |        |        |
| ■■ 誠品網路書店                               | 出版      |                       |             |    |      | 1     |        |        |        |
| www.eslite.com                          | 版本      |                       |             |    | 確認   |       |        |        |        |
| Kingstone                               | 集叢      |                       |             |    |      |       |        |        |        |
| 金石堂網路書店<br>www.kingstone.com.tw         | 標題項     | 1.兒童文學 I.王宇涛文 Ⅱ.九子圖   |             | _  | 2    | J.D.L | 388 4  | 1 25   |        |
|                                         | 稽核項     | 281面:圖;21公分           |             |    |      | 35    | (共力    | 作习》    |        |
|                                         |         |                       |             |    |      |       |        | P VIC  |        |
| 本次搜尋結果共1筆                               |         |                       |             |    |      |       |        | 每頁顯示筆數 | : 15 🗸 |
| 選取 登錄                                   | 號 館藏地   | 索書號                   | 排架號         | 目次 | 電子檔案 | 圖書狀態  | 借閱到期日  | 預約人數   | 借次     |
| <b>2</b> 0010                           | 215 圖書館 | 863.59 / 8443 / 2019  |             |    |      | 在館    |        | 0      | 0      |

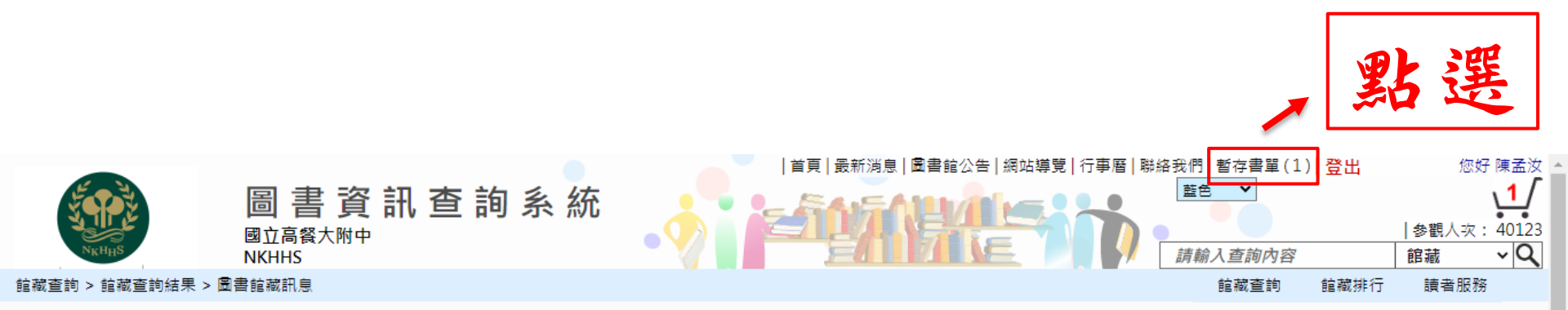

| 館藏資料:                           |      |                      |
|---------------------------------|------|----------------------|
| 資料別: 📁 一般圖書                     |      |                      |
| · 主力<br>中国                      | 識別號  | 1010853              |
|                                 | 題名   | 動物星球偵探事件簿            |
|                                 | 作者   | 王宇清等文,九子園            |
| 100 書                           | 分類號  | 863.59               |
| * 1 館                           | 作者號  | 8443                 |
|                                 | ISBN | 9789578544161        |
| ──」捕安巫                          | 出版價格 | NT\$ 340             |
| Google                          | 語文別  | 中文                   |
| Preview                         | 裝訂別  | 平裝                   |
| ■■誠品網路書店                        | 出版項  | 小麥田出版:家庭傳媒城邦分公司發行    |
| KingStope                       | 版本項  | 初版                   |
| Kingstone                       | 集叢項  | 故事館;70               |
| 金白室網路書店<br>www.kingstone.com.tw | 標題項  | 1.兒童文學 I.王宇涛文 II.九子園 |
|                                 | 稽核項  | 281面:圖;21公分          |

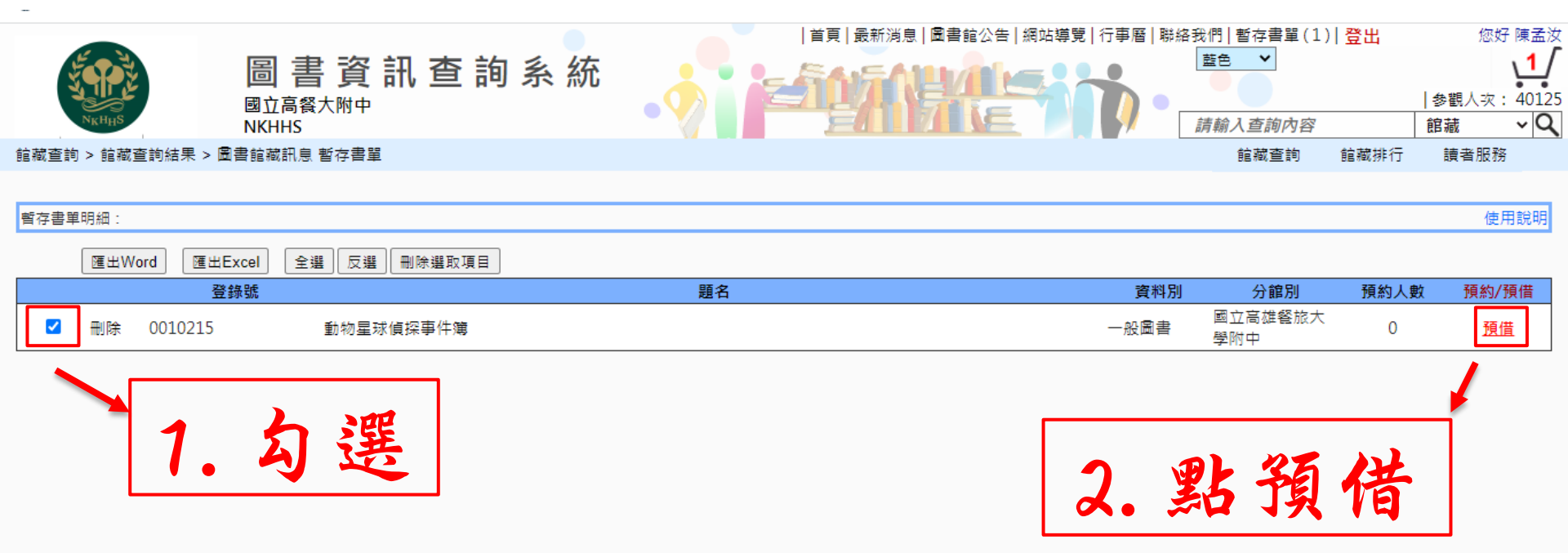

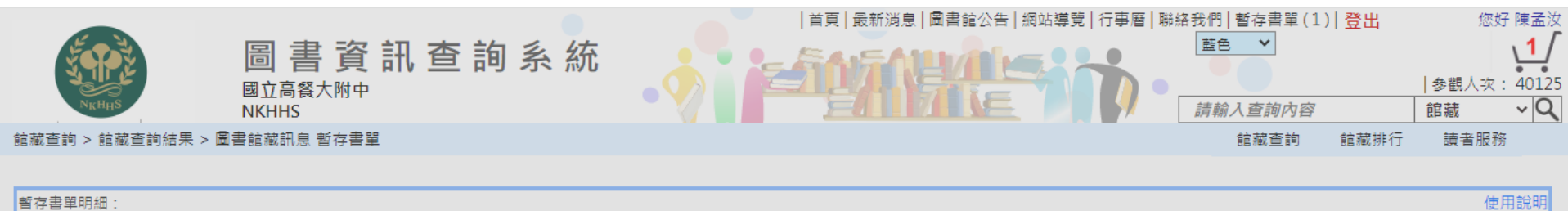

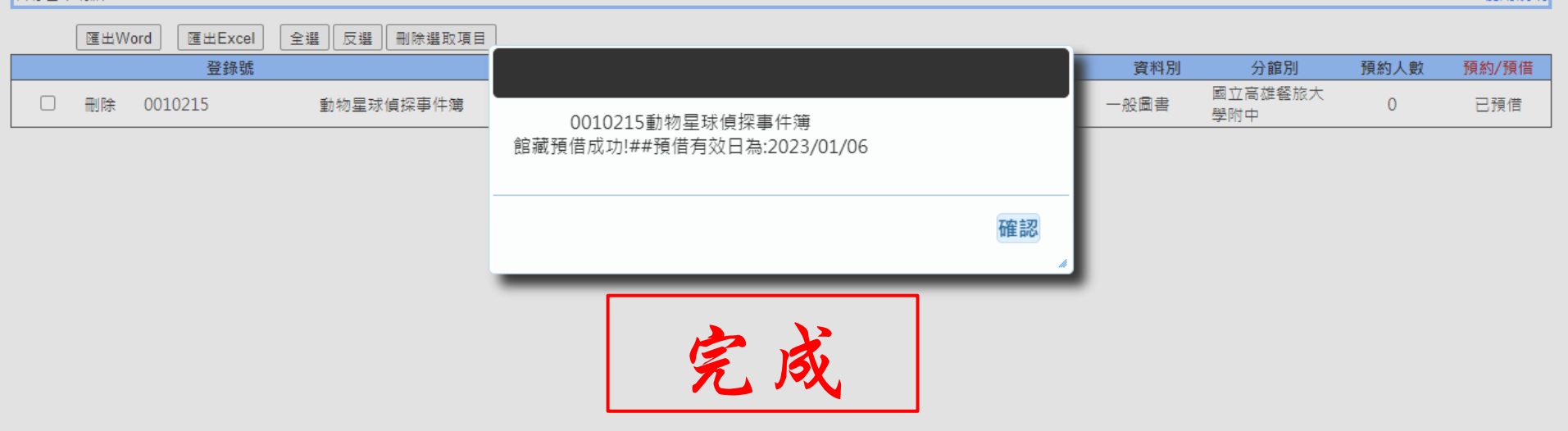

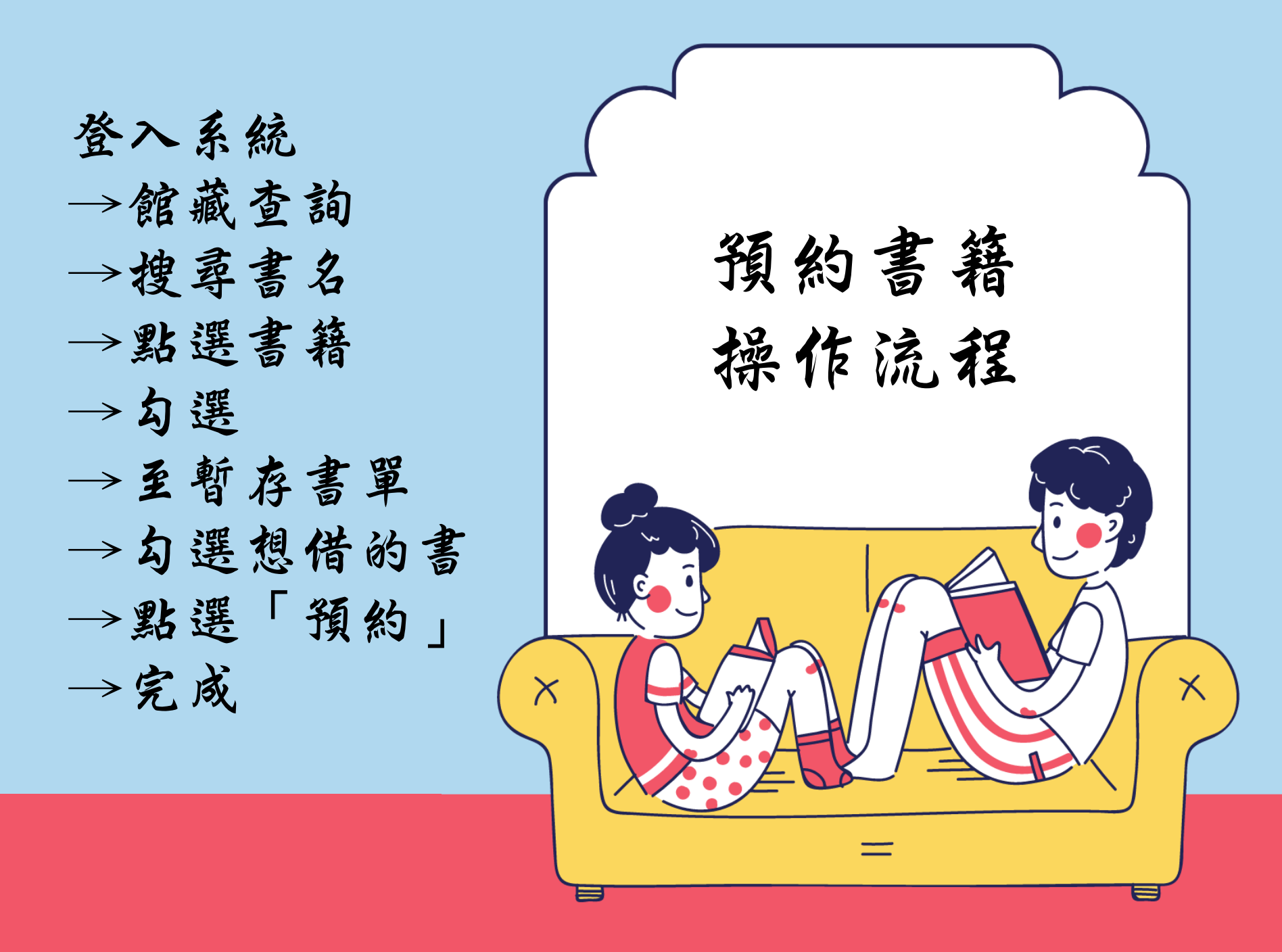

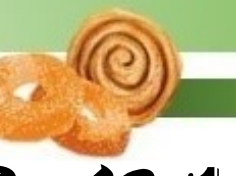

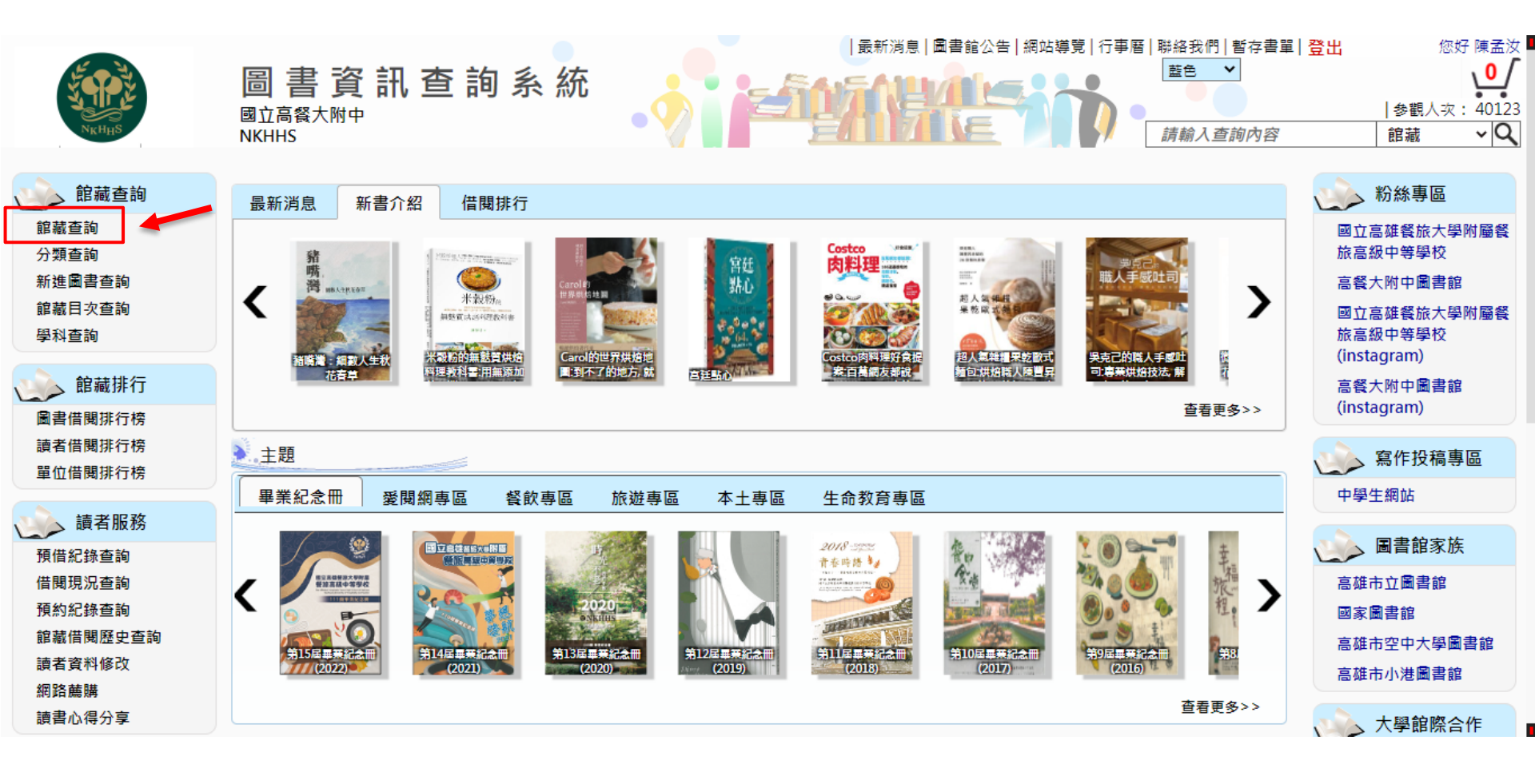

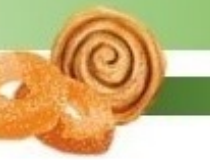

|            | 資訊查詢系統 |        | 帮站導覽   行事曆   聯絡我們   暫存書 董告 ▼ 請輸入查詢內裡 | 聲單│ 登出<br>察 | 您好 P<br> 参觀人次: 4<br>館藏 | 陳孟汝<br>0<br>40123<br>~ Q |
|------------|--------|--------|--------------------------------------|-------------|------------------------|--------------------------|
| 龍藏查詢       | 曲話     | 至 2    | 館藏查詢                                 | 館藏排行        | 讀者服務                   |                          |
|            | 极分     | 百日     |                                      |             |                        |                          |
| 檢索點        | 檢索方式   | 查詢內容   |                                      |             | 邏輯運算                   |                          |
| 題名・        |        |        |                                      |             | and 🗸                  |                          |
| 「題名」 🗸     | 内含 ▼   |        |                                      |             | and 🗸                  |                          |
| 題名 🗸       | 内含 🗸   |        |                                      |             |                        |                          |
| 篩選作業(進階搜尋) |        |        |                                      |             |                        |                          |
|            | 開始查詢   | 旬 重新查詢 |                                      |             | 使用語                    | 說明                       |

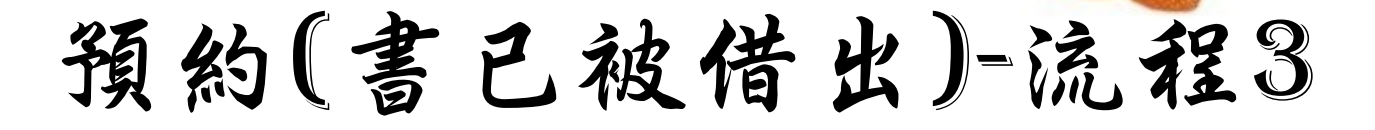

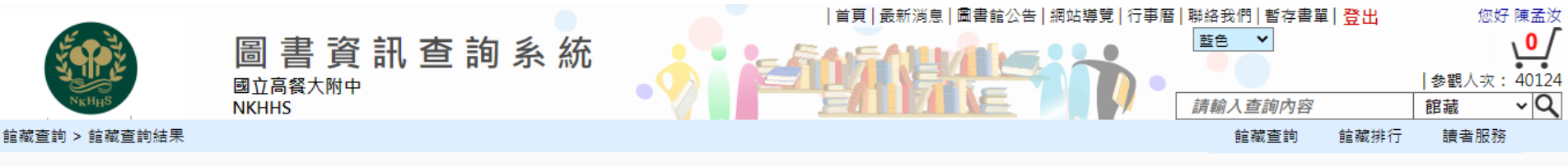

#### 館藏查詢條件:查詢條件 1: 內含 新居裝潢設計 切換至清單顯示 每頁顯示筆數: 15 ∨ 本次搜尋結果共1筆 |◀ ◀ 所在頁數 1/1 ▶ ▶| 前往第 1 <mark>新居裝潢設計</mark>:滿足家庭成員需求的幸福提案精選 資料別: 一般圖書 作者: 林尚範著;郭淑慧譯 新居裝漢設 出版者: 博碩文化 出版年: 2013[民102] |◀ ◀ 所在頁數 1/1 ▶ ▶| 前往第 1

頁

頁

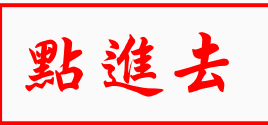

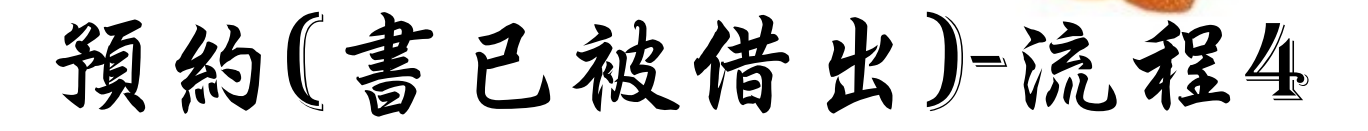

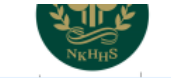

レーロー シー・ HTV --- HTV パン パッU 國立高餐大附中 NKHHS

館藏查詢 > 館藏查詢結果 > 圖書館藏訊息

#### 館藏資料: 資料別: 📕 一般圖書 識別號 1008179 題名 新居裝潢設計:滿足家庭成員需求的幸福提案精選 作者 林尚範著,郭淑慧譯 ▲ 新居装演設計 分類號 441.52 作者號 8757 ISBN 9789862018446 出版價格 NT\$ 420 博客來 語文別 中文 Google Preview 装訂別 平裝 ∎∎ 誠品網路書店 出版項 新北市汐止區:博碩文化,2013[民102] www.eslite.com 版本項 初版 KingStone 標題項 1.家庭佈置 2.空間設計 3.室內設計 Ⅰ.林尚範著 Ⅱ.郭淑慧譯 金石堂網路書店 稽核項 269面:彩圖;23公分 www.kingstone.com.tw

| 本次搜尋結果共1筆 每頁顯 |    |         |     |                      |     |    |      |          |            | 每頁顯示筆詞 | 數:15 🗸 |
|---------------|----|---------|-----|----------------------|-----|----|------|----------|------------|--------|--------|
|               | 进取 | 登錄號     | 館藏地 | 索書號                  | 排架號 | 目次 | 電子檔案 | 圖書狀態     | 借閱到期日      | 預約人數   | 借次     |
|               |    | 0008032 | 圖書館 | 441.52 / 8757 / 2013 |     |    |      | 借閱中      | 2023/02/06 | 0      | 3      |
|               |    |         |     |                      |     |    |      | <u> </u> |            |        |        |

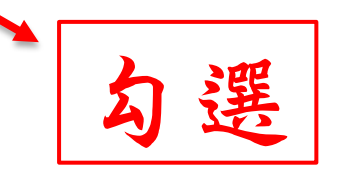

可預約

|参觀人次: 40124

讀者服務

館藏

館藏排行

請輸入查詢內容

館藏查詢

~Q

| NKHHS                                  | NET NET S-2 HTV<br>國立高餐大附中<br>NKHHS | טעו דרי היא       |                |               |    |      |     | 請輸入查詢內容  |       | 参觀人次<br>  館藏 | : 40124<br>~ <b>Q</b> |
|----------------------------------------|-------------------------------------|-------------------|----------------|---------------|----|------|-----|----------|-------|--------------|-----------------------|
| 館藏查詢 > 館藏查詢結果                          | > 圖書館藏訊息                            |                   |                |               |    |      |     | 館藏查詢     | 館藏排行  | 讀者服務         | 务                     |
| 館藏資料:                                  |                                     |                   |                |               |    |      |     |          |       |              |                       |
| 資料別: 📕 一般圖書                            |                                     |                   |                |               |    |      |     |          |       |              |                       |
|                                        | 識別號                                 | 1008179           |                |               |    |      |     |          |       |              |                       |
| ▲ 新属装潢股計                               | 題<br>作                              | 暫存書單              |                |               |    |      |     |          |       |              |                       |
|                                        | 分類                                  | 0008032           | 2 加入暫存書單完成 ,   |               |    |      |     |          |       |              |                       |
| ~~~~~~~~~~~~~~~~~~~~~~~~~~~~~~~~~~~~~~ | 作者                                  | 可以直接點選            | 「斬左聿留1 進行列印 .  | <b>貊</b> 约,貊( | #  |      | -   |          |       |              |                       |
| MMMMM                                  | 出版信                                 | り以且波神送● ● り       | [自行自于] 延门列印,   | 188.7 181     | Ħ  |      |     |          |       |              |                       |
|                                        | 語文                                  |                   |                |               |    |      |     |          |       |              |                       |
| Google<br>Preview                      | 裝訂                                  |                   |                |               | Г  |      |     |          |       |              |                       |
| ∎∎ 誠品網路書店                              | 出版                                  |                   |                |               |    | 確認   |     |          |       |              |                       |
| www.eslite.com                         | 版本                                  |                   |                |               |    | , h  |     |          |       |              |                       |
| KIIIgsione                             | 標題功                                 | 1.家庭佈置 2.空間設計 3.室 | 內設計Ⅰ.林尚範著Ⅱ.郭淑慧 | 載譯            | _  |      |     | <b>1</b> | レショ   |              |                       |
| SE413达利每百合万5<br>www.kingstone.com.tw   | 稽核项                                 | 269面:彩圖;23公分      |                |               |    |      |     |          | と述    | 2            |                       |
|                                        |                                     |                   |                |               |    |      |     |          |       |              |                       |
| 本次搜尋結果共1筆                              |                                     |                   |                |               |    |      |     |          | 每     | 貝顯示筆數:       | 15 🗸                  |
| 選取 登                                   | 錄號 館藏地                              | 索書                | 號              | 排架號           | 目次 | 電子檔案 | 圖書狀 | 態 借閱到    | 期日 預  | [約人數         | 昔次                    |
| <b>2</b> 000                           | 8032 圖書館                            | 441.52 / 87       | 57 / 2013      |               |    |      | 借閱口 | ÷ 2023/0 | 02/06 | 0            | 3                     |

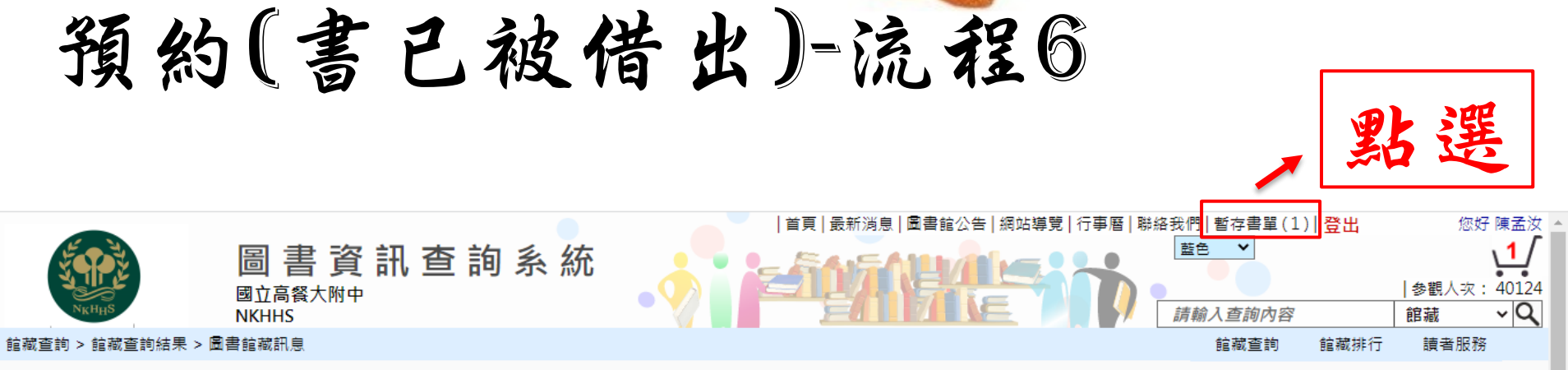

| <b>龍藏資料:</b>                    |      |                                     |
|---------------------------------|------|-------------------------------------|
| 資料別: 📕 一般圖書                     |      |                                     |
| 1                               | 識別號  | 1008179                             |
|                                 | 題名   | 新居裝潢設計:滿足家庭成員需求的幸福提案精選              |
| 新居装演設計                          | 作者   | 林尚範著,郭淑慧譯                           |
| *                               | 分類號  | 441.52                              |
| State States in her             | 作者號  | 8757                                |
|                                 | ISBN | 9789862018446                       |
| ──」「捕安本                         | 出版價格 | NT\$ 420                            |
| Google                          | 語文別  | 中文                                  |
| Preview                         | 裝訂別  | 平裝                                  |
| ■■ 誠品網路書店                       | 出版項  | 博碩文化                                |
| KingStope                       | 版本項  | 初版                                  |
| Kingstone                       | 標題項  | 1.家庭佈置 2.空間設計 3.室内設計 I.林尚範著 II.郭淑慧譯 |
| 金石室網路書店<br>www.kingstone.com.tw | 稽核項  | 269面:彩圖;23公分                        |

| 本次搜尋結果共 | 1筆  |     |     |     |    |      |      |       | 每頁顯示筆 | 數:15 🗸 |
|---------|-----|-----|-----|-----|----|------|------|-------|-------|--------|
| 選取      | 登錄號 | 館藏地 | 索書號 | 排架號 | 目次 | 電子檔案 | 圖書狀態 | 借閱到期日 | 預約人數  | 借次     |

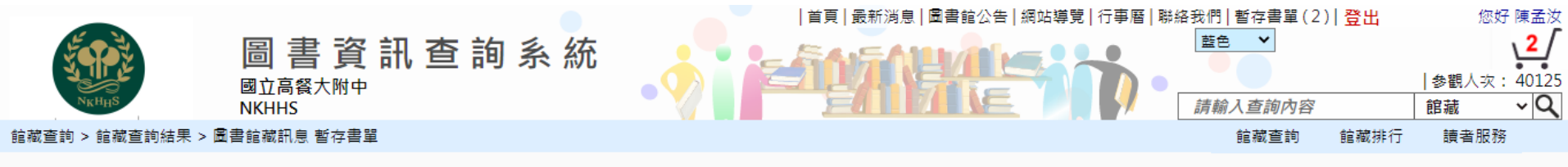

| 暫存書單明細: | :            |               |    |      |                |      | 使用說明  |
|---------|--------------|---------------|----|------|----------------|------|-------|
| 匯出      | Word 匯出Excel | 全選反選 刪除選取項目   |    |      |                |      |       |
|         | 登錄號          |               | 題名 | 資料別  | 分館別            | 預約人數 | 預約/預借 |
|         | € 0010215    | 動物星球偵探事件簿     |    | 一般圖書 | 國立高雄餐旅大<br>學附中 | 0    | 已預借   |
|         | € 0010167    | 節氣食堂:我是農產品促銷員 |    | 一般圖書 | 國立高雄餐旅大<br>學附中 | 0    | 預約    |
|         | 1. :         | 勾選            |    | 2. ¥ | 佔預             | 借    |       |

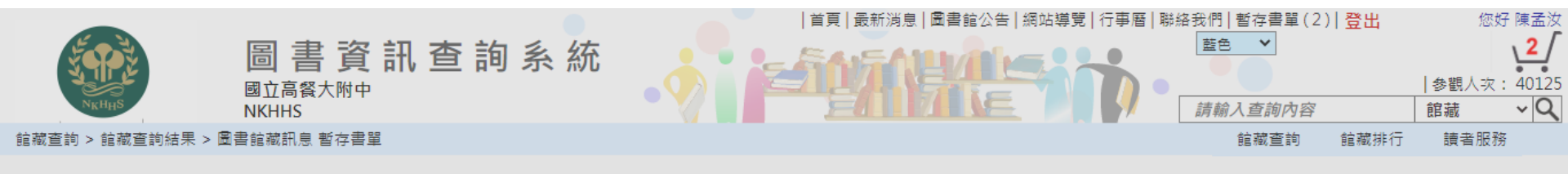

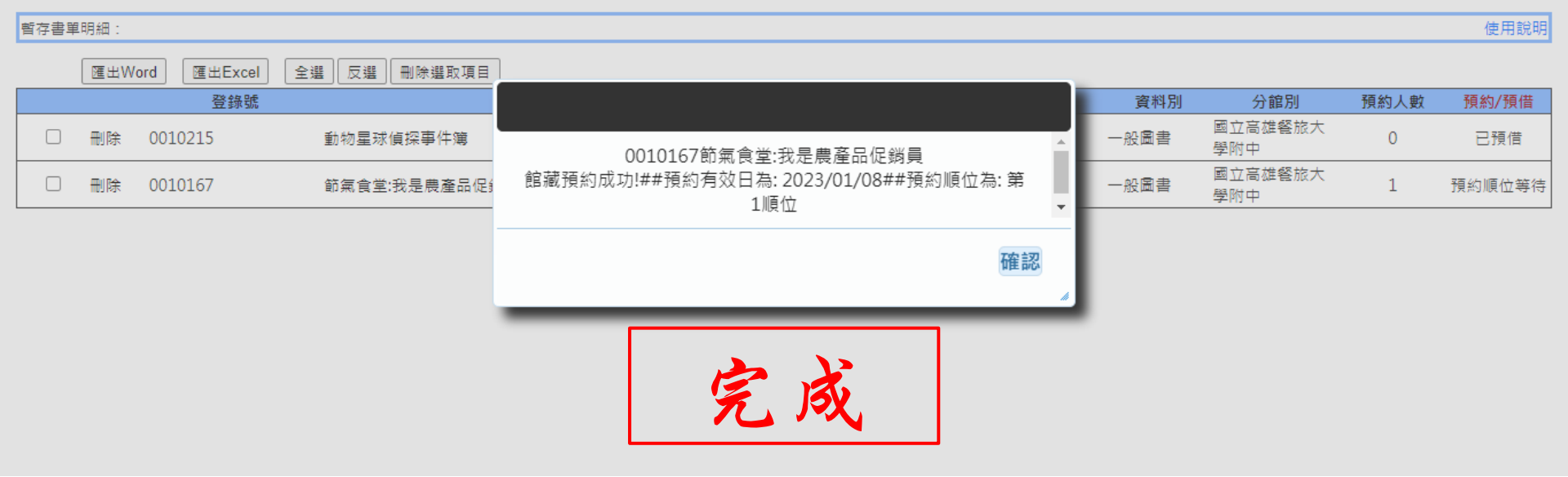

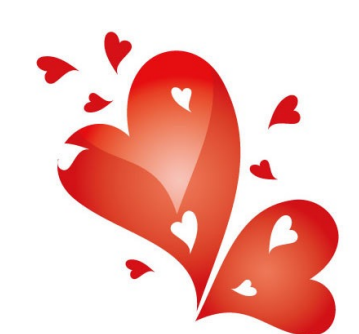

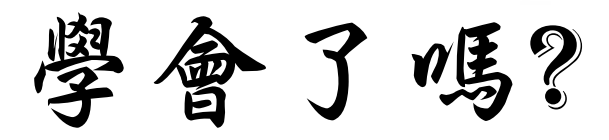

# 給自己一個讚~

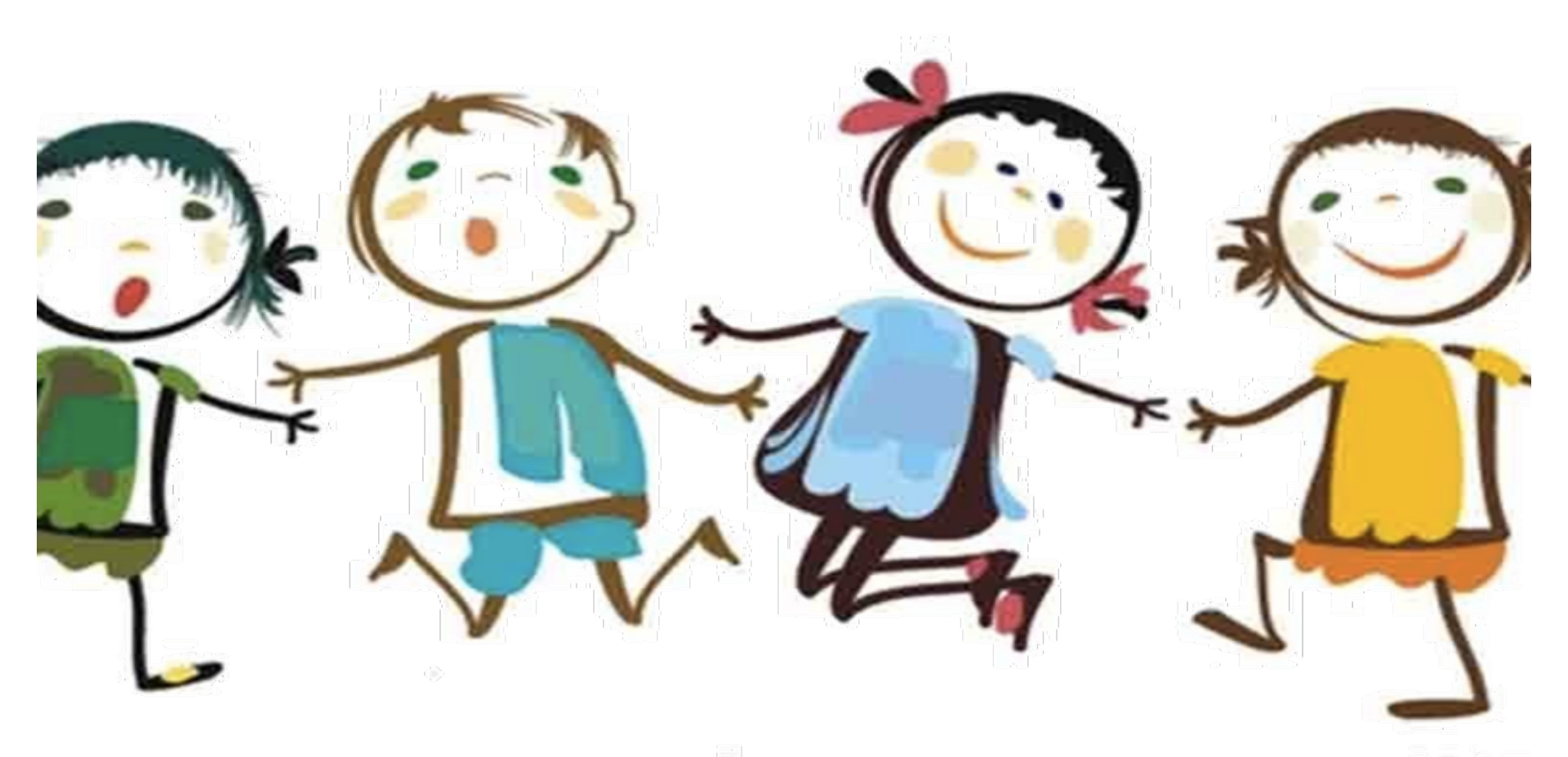